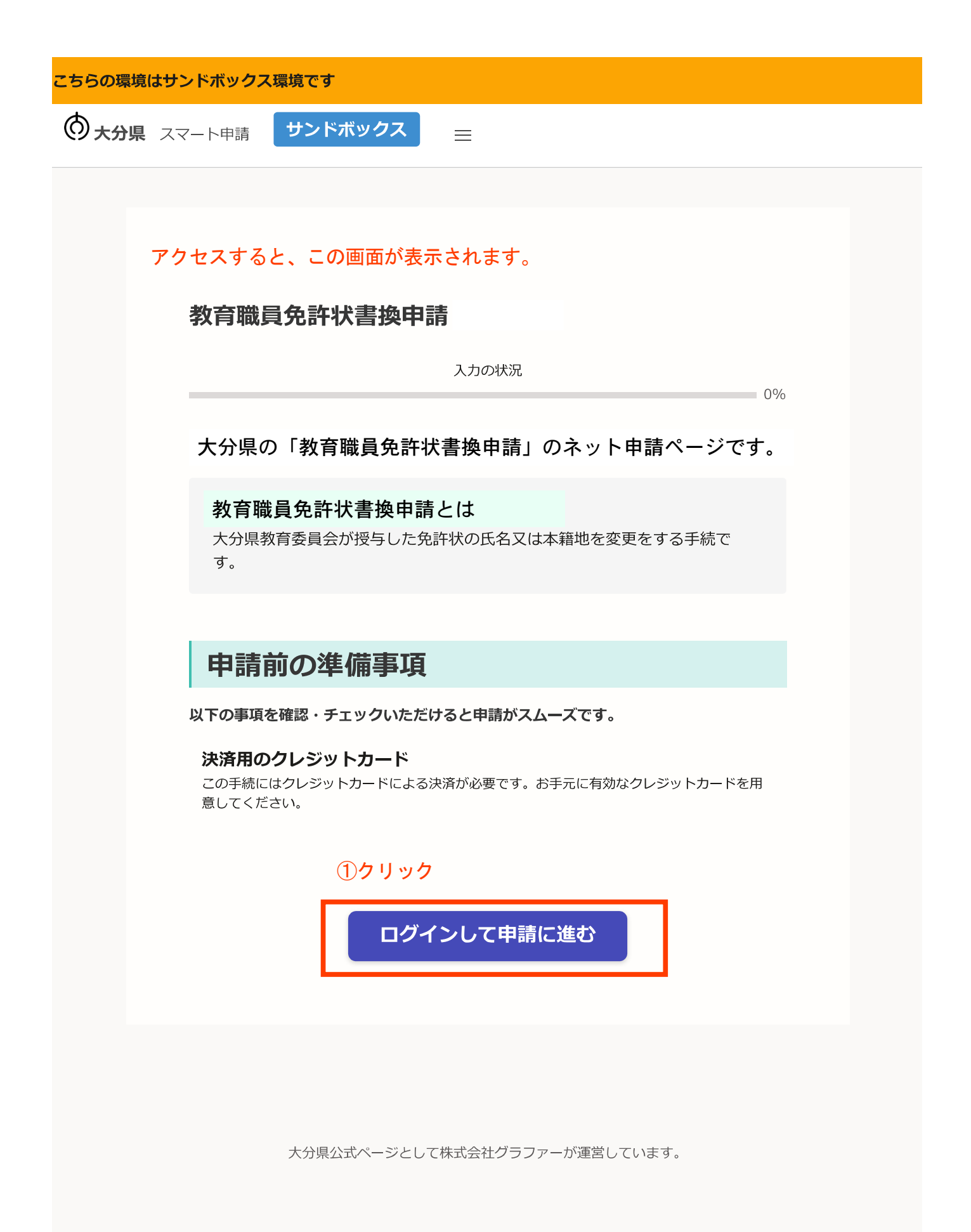

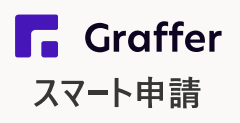

大分県 ログイン

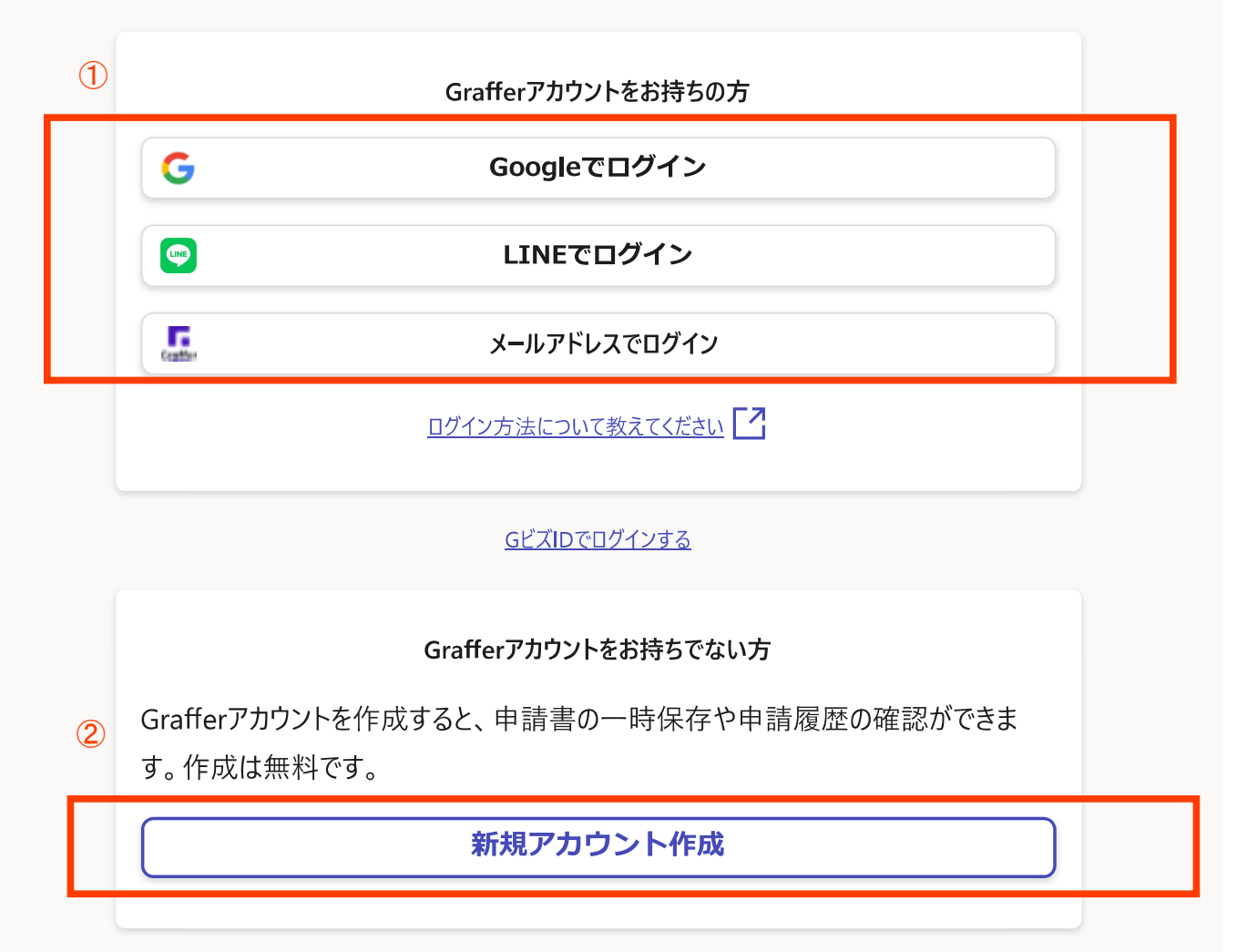

①ログインの方法は、3通りです。いずれかの方法でログインしてください。

②グーグルまたはラインでできない場合、Graffer(グラファー)アカウントを作成した ことがない場合は、「新規アカウント作成」をしてください。

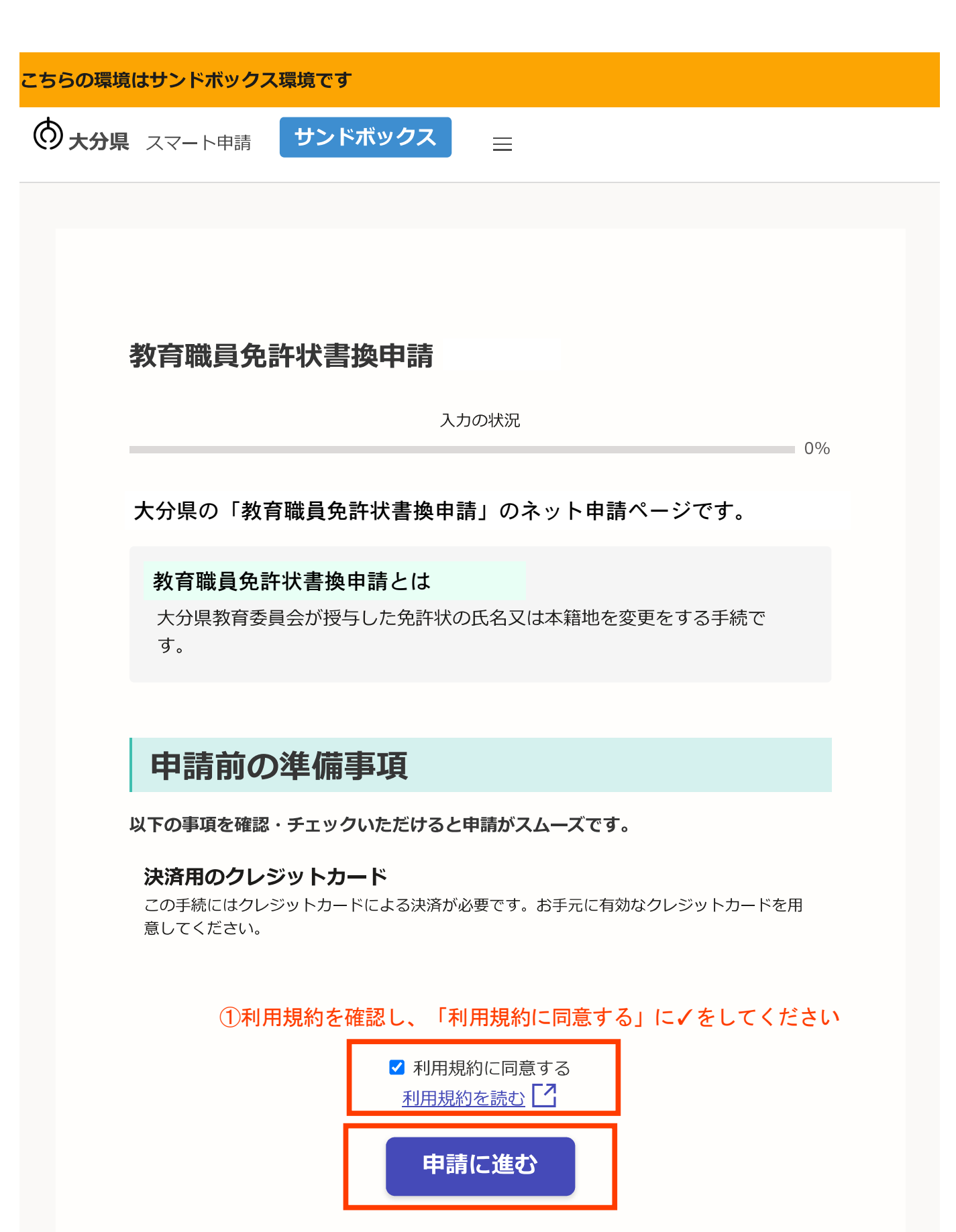

②利用規約に同意をすると、「申請に進む」が押せるようになります。

**大分県** スマート申請 サンドボックス

以降、申請者情報や免許状等の情報を入力するページが続きます。

①項目ごとに正確に入力、選択をしてください ②入力が終わったら、「一時保存して、次へ進む」をクリック

# 教育職員免許状書換申請

入力の状況

20%

# 入力フォーム

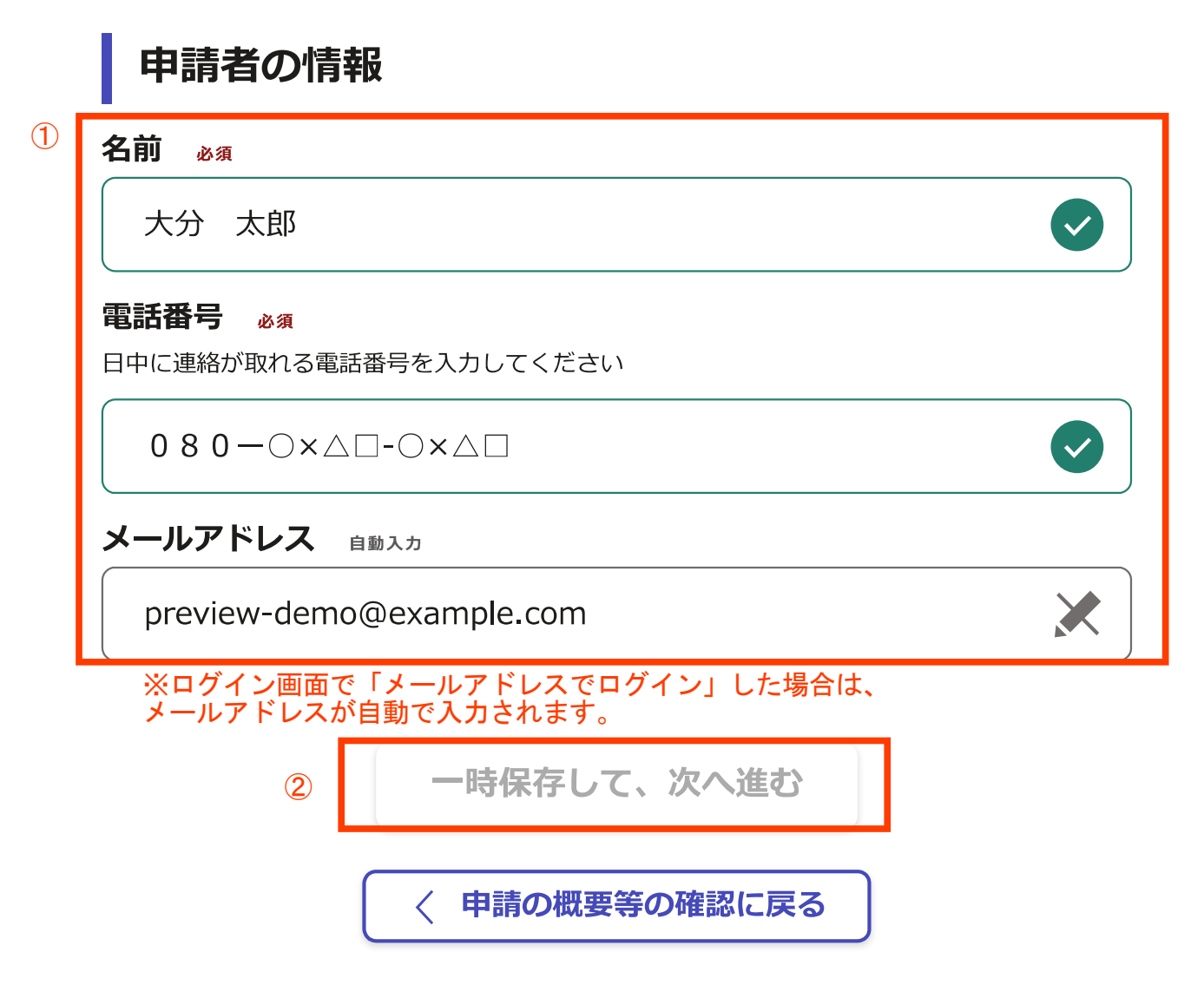

#### こちらの環境はサンドボックス環境です

大分県 スマート申請 サンドボックス

## (入力するページの続き)

# ①項目ごとに正確に入力、選択をしてください ②入力が終わったら、「一時保存して、次へ進む」をクリック

### 教育職員免許状書換申請

入力の状況

40%

### (1)

## 申請者の情報(2)

#### 申請の種類(確認) 🚜

入力フォーム

この手続は、大分県教育委員会が授与した免許状について、氏名または本籍地の変更を行うもの です。(他等道府県教育委員会が授与している免許状の氏名等変更手続はできません)

#### 書換(氏名または本籍地の変更)

#### 申請日。

申請日を和暦で記入してください。(例:令和5年4月5日) ※このフォームに入力し、送信 (提出)する日です。

#### 令和5年4月5日

本籍地(都道府県名) 🚜 本籍地(本籍地を書換える場合は、書換え後の本籍地)を選択してください

鹿児島県

#### 現住所。

現住所を入力してください。

8708503

郵便番号から住所を入力

(i)「郵便番号から住所を入力」を押すと、住所の一部が自動入力されます。

#### 住所 必须

#### 大分県大分市府内町1-1-1

(i) 自動入力後、番地、マンション名、部屋番号など、住所の続きがあれば入力してください。

#### 勤務校 田恵

現在の勤務校を記入してください。※学校や幼稚園、認定こども園に勤務していない場合は記入

#### 不要です。

大分市立府内中学校

#### 名前(漢字) 🚜

名前(名前の書換えをする場合は書換え後の名前)を漢字で記入してください。※姓と名の間は 全角1字分空けること。(例:大分 太郎)

大分 太郎

#### 名前(ひらがな) 💩

名前(名前の書換えをする場合は書換え後の名前)をひらがなで記入してください。※姓と名の 間は全角1字分空けること。(例:おおいた たろう)

おおいた たろう

#### 旧姓又は通称名の免許状への併記希望 任意

書換え後の免許状に旧姓又は通称名を併記するかどうか選択してください。併記を希望した場 合、書換え後の免許状には旧姓又は通称名が括弧書きで表示されます。(例:大分 太郎(旧姓 府内))

() 有

() 無

#### 旧姓 任意

氏名の書換えをする場合で、書換え後の免許状に旧姓の併記を希望する場合に記入してくださ い。<併記をした場合の免許状表記の例:大分 太郎(旧姓 府内)>

府内

#### **涌称名** 任意

氏名の書換えをする場合で、書換え後の免許状に通称名の併記を希望する場合に記入してくださ い。<併記をした場合の免許状表記の例:TOM Johnson(佐藤 トム)>

生年月日(和暦) 💩 🧃

生年月日を和暦で記入してください。(例)昭和61年5月5日

平成5年5月5日

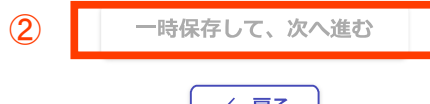

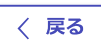

大分県 スマート申請 サンドボックス

(入力するページの続き)

(1)

# ①項目ごとに正確に入力、選択をしてください ②入力が終わったら、「一時保存して、次へ進む」をクリック

教育職員免許状書換申請

入力の状況

60%

20/400

# 入力フォーム 免許状の情報 免許状の校種。 書換えをする免許状の校種を選択してください。 中学校教諭 免許状の区分 必須 書換えをする免許状の区分を選択してください。 1種免許状 教科(中・高の場合) 中学校または高等学校教諭の免許状の教科を選択してください。 外国語(英語) 免許状番号 任意 書換えをする免許状の番号を記入してください。(例:平10幼2第9999号) ※不明で あれば省略可です。 平27中1第9999 授与年月日 任意 書換えをする免許状の授与年月日を和暦で記入してください。(例:平成11年3月25日) ※紛失等により不明であれば省略可能です。 平成28年3月25日 書換えの申請理由。 書換えをするに至った理由を記入してください。(例:婚姻により、姓及び本籍地が変わったた め。) 婚姻により、姓及び本籍地が変わったため。

| 2 | 一時保存して、次へ進む |
|---|-------------|
|   | 〈 戻る        |

| こちらの環境はサンドボックス環境です   |                                         |                  |         |       |
|----------------------|-----------------------------------------|------------------|---------|-------|
| ⑦ 大分県 スマート申請 サンドボッ   | ックス 三                                   |                  |         |       |
| 手数料の支払画面<br>電子申請の場合、 | です。<br>オンライン上での「ク                       | レジットカ            | ード決済」とな | :ります。 |
| 教育                   | 「職員免許状書換申請(テスト)                         |                  |         |       |
| _                    | 入力の状況                                   | 200/             |         |       |
| 支払                   | い方法の設定                                  |                  |         |       |
| 支                    | ыльж                                    |                  |         |       |
| -נל<br>לי            | - 下極別<br>- 下番号                          | 1                |         |       |
|                      | 変更する                                    |                  |         |       |
| <b>支</b><br>ご        | <b>払い内容</b><br>のお手続きの申請には以下の支払いが請求されます。 |                  |         |       |
| i                    | 費目                                      | 金額               |         | (     |
|                      | 敗育職員免許状書換申請                             | 870円             |         |       |
|                      | 合計                                      | 870 円            |         |       |
|                      | 非課税                                     | 870 円            | 1       |       |
|                      | (5) 次へ進む                                | ]                |         |       |
| 《申請》                 | 内容の入力へ戻る                                |                  |         | 3     |
|                      | 書換えは1                                   | 件につき、            | 370円です  |       |
|                      | 大分県公式ページとして株式会社グラファーが運ぎ                 | ぎしています。          |         |       |
| 株式:<br>得し            | 会社グラファーはプライバシーマークとIS 685<br>ています。       | 557 / ISO27001を取 |         |       |

| こちらの環境はサンドボックス環境です                                                                                                    | ×                                     |
|----------------------------------------------------------------------------------------------------|---------------------------------------|
| ⑦ 天分果 スマート申請 世ン下市沙クス ≡                                                                                                    |                                       |
| o<br>教育職員免許状書換申請(テスト)<br><sub>入力の状況</sub><br><b>支払い方法の設定</b><br>文払い方法                                                               |                                       |
| (①をクリックしたら、この画面になります。) ② ②                                                                                                    |                                       |
| カード番号 201<br>1234 5678 9012 3456<br>有効期限 201<br>月 v / 年<br>セキュリティコード 201<br>123                                                     | · · · · · · · · · · · · · · · · · · · |
| 更新する                                                                                                    |                                       |
| 大分照公式ページとして展式会社グラファーが展開しています。<br>株式会社グラファーはプライバシーマークとIS 689557 / ISO27001を職<br>得しています。<br>①「変更する」を押下<br>②カード番号等を正確に入力<br>③「更新する」を押下 |                                       |
| ④ スカレにカート情報が表示(番号はト4ケダのみ) ■ ⑤「次へ進む」を押下                                                                                              |                                       |

#### こちらの環境はサンドボックス環境です

大分県 スマート申請 サンドボックス

# 申請前の確認画面です。 申請内容、金額に間違いないかどうか、再度確認をお願いします。

#### 教育職員免許状書換申請

入力の状況 100% 申請内容の確認 申請者の情報 申請者の種別 個人 名前 大分 太郎 電話番号 080-0×△□-0×△□ メールアドレス preview-demo@example.com 申請者の情報(2) 申請の種類(確認) 書換(氏名または本籍地の変更) 申請日 令和5年4月5日 本籍地(都道府県名) 鹿児島県 現住所 8708503 住所 大分県大分市府内町1-1-1 勤務校 大分市立府内中学校 名前(漢字) 大分 太郎 名前(ひらがな) おおいた たろう 旧姓又は通称名の免許状への併記希望

| +                                                                                                    |                                                                                           |                       |
|----------------------------------------------------------------------------------------------------|-------------------------------------------------------------------------------------------|-----------------------|
| 月                                                                                                    |                                                                                           |                       |
| 旧姓                                                                                                    |                                                                                           |                       |
| 府内                                                                                                    |                                                                                           |                       |
| 通称名                                                                                                    |                                                                                           |                       |
|                                                                                                    |                                                                                           |                       |
|                                                                                                    |                                                                                           |                       |
| 平成5年5月5日                                                                                                    |                                                                                           |                       |
| 免許状の情報                                                                                                    |                                                                                           |                       |
| 免許状の校種                                                                                                    |                                                                                           |                       |
| 中学校教諭                                                                                                    |                                                                                           |                       |
| 免許状の区分                                                                                                    |                                                                                           |                       |
| 1種免許状                                                                                                    |                                                                                           |                       |
| 教科(中・高の場合)                                                                                                    |                                                                                           |                       |
| 外国語(英語)                                                                                                    |                                                                                           |                       |
| 免許状番号                                                                                                    |                                                                                           |                       |
| 平27中1第9999                                                                                                    |                                                                                           |                       |
| 授与年月日                                                                                                    |                                                                                           |                       |
| 平成28年3月25日                                                                                                    |                                                                                           |                       |
| 書換えの申請理由                                                                                                    |                                                                                           |                       |
| 婚姻により、姓及び本籍地が変わ                                                                                                    | ったため。                                                                                     |                       |
|                                                                                                    |                                                                                           |                       |
| 支払いの内容                                                                                                    |                                                                                           |                       |
| 支払いの内容                                                                                                    |                                                                                           |                       |
| 支払いの内容                                                                                                    | 合計                                                                                        | 870円                  |
| 支払いの内容                                                                                                    | <b>合計</b><br>非課税                                                                          | <b>870 円</b><br>870 円 |
| 支払いの内容                                                                                                    | <b>合計</b><br>非課税                                                                          | <b>870 円</b><br>870 円 |
| <b>支払いの内容</b><br><sup> 支払い金額</sup>                                                                                                    | <mark>合計</mark><br>非課税<br>D内容で申請する                                                        | <b>870 円</b><br>870 円 |
| <b>支払いの内容</b>                                                                                                    | <ul> <li>合計</li> <li>非課税</li> <li>の内容で申請する</li> <li>手数料の納付に戻る</li> </ul>                  | 870 円<br>870 円        |
| 支払い金額         支払い金額         ここの         ごこの         ごこの         「ごこの         「ごこの      < | 合計<br>非課税<br>D内容で申請する<br>手数料の納付に戻る                                                        | 870円<br>870円          |
| 支払い金額         支払い金額         ごろ         ごろ         ごろ         司違いなければ「こ                                                                                                    | 合計         非課税         D内容で申請する         手数料の納付に戻る         この内容で申請                         | 870円<br>870円          |
| 支払い金額         支払い金額         ここの         ごこの         1         違いなければ「こ                                                                                                    | 合計         非課税         内容で申請する         手数料の納付に戻る         この内容で申請                          | 870円<br>870円          |
| 支払い金額         支払い金額         ごこの         ごこの         ごこの         11違いなければ「ご                                                                                                    | <ul> <li>合計</li> <li>非課税</li> <li>の内容で申請する</li> <li>手数料の納付に戻る</li> <li>この内容で申請</li> </ul> | 870円<br>870円          |

| こちらの環境はサンドボックス環境です            ・         ・         ・                                |  |
|------------------------------------------------------------------------------------|--|
| ⑦ 大分県 スマート申請     サンドボックス      ■                                                    |  |
| <b>申請が完了しました</b><br>完了メールを登録頂いたメールアドレスに送信しまし<br>た。また、申請内容は <u>こちら(申請詳細)</u> からご確認い |  |
| <b>申請が完了しました</b><br>完了メールを登録頂いたメールアドレスに送信しまし<br>た。また、申請内容は <u>こちら(申請詳細)</u> からご確認い |  |
| <b>申請が完了しました</b><br>完了メールを登録頂いたメールアドレスに送信しまし<br>た。また、申請内容は <u>こちら(申請詳細)</u> からご確認い |  |
| 完了メールを登録頂いたメールアドレスに送信しまし<br>た。また、申請内容は <u>こちら(申請詳細)</u> からご確認い                     |  |
| 売了メールを登録頂いたメールアトレスに送信しまし<br>た。また、申請内容は <u>こちら(申請詳細)</u> からご確認い                     |  |
|                                                                                    |  |
| ただけます。                                                                             |  |
|                                                                                    |  |
| アンケートのお願い                                                                          |  |
| オンライン手続きにはどのくらいご満足いただけましたか?                                                        |  |
| $\sim \sim \sim \sim \sim$                                                         |  |
|                                                                                    |  |
| ご感想<br>年意<br>オンライン手続きの良かった点や、今後オンライン手続きをより良いものにするための改                              |  |
| 善点などを具体的にお聞かせください。                                                                 |  |
|                                                                                    |  |
|                                                                                    |  |
|                                                                                    |  |
| 記載内谷はこ感想りこ息見に取りせていただきより。こ頁向い、中調内谷に関りる補足は、<br>大分県までお問い合わせください。                      |  |
| 利用規約に同意してアンケートを送信する                                                                |  |
| 回答結果は、オンライン手続きを改善するために、本サービスを運営する株式会社グラファーと大                                       |  |
| 分県が、共同で使用いたします。 <u>アンケート利用規約を確認</u>                                                |  |
| ホームへ戻る                                                                             |  |
|                                                                                    |  |
|                                                                                    |  |
|                                                                                    |  |
|                                                                                    |  |
| 大分県公式ページとして株式会社グラファーが運営しています。                                                      |  |

株式会社グラファーはプライバシーマークとIS 689557 / ISO27001を取 得しています。

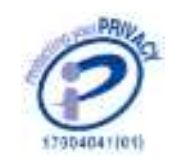

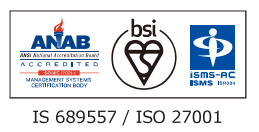

差出人 noreply@mail.graffer.jp

## 日時 2023年09月14日(木) 15:33

To:

標題 大分県教育委員会教育職員免許状書換申請申請受け付けのお知らせ

「大分県教育委員会教育職員免許状書換申請」の申請を受け付けいたしました。申請に必要な他の書類(戸籍 抄本等)について、別途提出をお願いします。申請に必要な書類到着後、申請内容を確認(審査)します。審 査が終わりましたら、「処理完了のお知らせ」メールをお送りしますので、しばらくお待ちください。

申請受付けメール

■ 申請の種類 大分県教育委員会教育職員免許状書換申請

■ 申請日時 2020-05-25 12:35:52

申請の詳細は、以下のURLからご確認いただけます。 ttps:

※ 本メールは送信専用アドレスからお送りしています。ご返信いただいても受信できかねます。 ※ 本オンライン申請サービスは、株式会社グラファーが大分県公式サービスとして運営しています。 ※ ご不明点やご質問は、大分県で受け付けています。大分県まで直接お問い合わせください。

▼ 送信者に関する情報
 株式会社グラファー
 Copyright © Graffer, Inc.

申請が終わると、このようなメールが送られます。 メール中のURLから、申請情報の確認や、申請の取下げを行うことができます。